### **iLEARN**

## Successful Candidate Register

Our Mission? -> Your Performance!

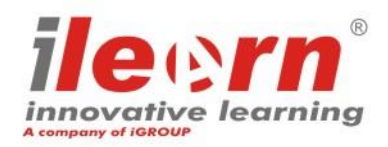

1 iLEARN<sup>®</sup> is a registered trademarks of iCONS – Innovative Consulting srl.

#### What is the Successful Candidate Register?

# Successful Candidate Register lists candidates who have passed iLEARN examinations.

Candidates can choose if they wish to appear on this list.

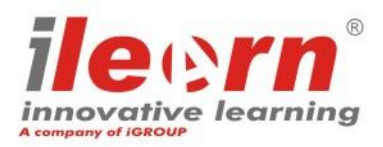

#### Why is it important to appear in this register?

Candidates who accept to opt out in this public listing may be found by **potential employers or clients**.

Thanks to the Successful Candidate Register, interested parties can validate your certifications.

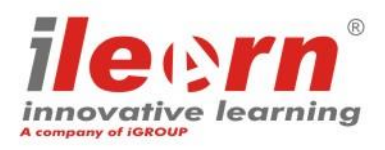

## iLEARN Successful Candidate Register

## HOW CAN YOU CHOOSE TO APPEAR?

Our Mission? -> Your Performance!

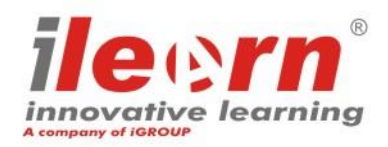

4 iLEARN<sup>®</sup> is a registered trademarks of iCONS – Innovative Consulting srl.

#### **Step 1: Access the iLEARN Candidate Portal**

- Log into the iLEARN <u>Candidate Portal</u>. If you don't remember your credentials, do not hesitate to contact us for support.
- Under the section «Achieved Certificates» find your examination and click on it.

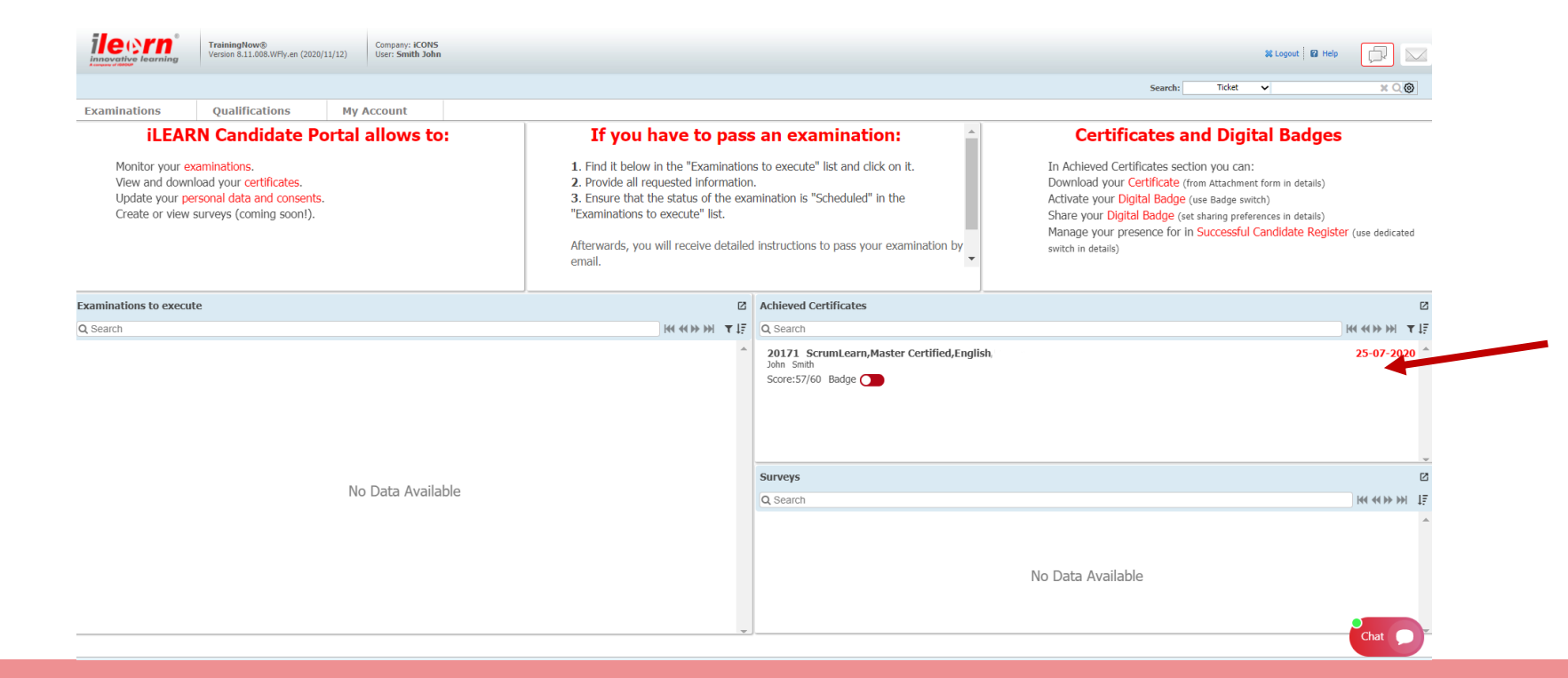

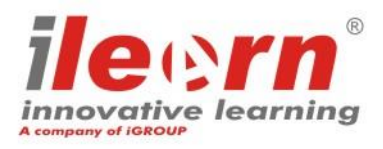

### **Step 2: Include me in Successful Candidate Register list**

- At the botton of the examination page you will see a section dedicated to «Successful Candidate Register»
- At this step, you may choose to click on the red switch «Include me in Successful Candidate Register list»
- Once the switch becomes green, the system automatically includes you in this public listing and interested parties can validate the certification/s you achieved. Click on the button «Confirm» to save your settings. You can always decide to change your choice.

| Digital Badge & Succesful Candidate Register |                                                  |              |
|----------------------------------------------|--------------------------------------------------|--------------|
|                                              | Publish your Badge                               |              |
|                                              | Include me in Successful Candidate Register List |              |
|                                              |                                                  |              |
|                                              |                                                  | Prev Confirm |
|                                              |                                                  |              |

### iLEARN Successful Candidate Register

## HOW CAN INTERESTED PARTIES VALIDATE YOUR CERTIFICATION?

Our Mission? -> Your Performance!

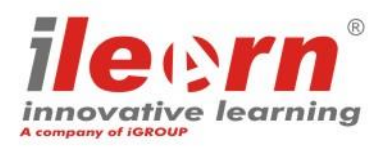

7 iLEARN<sup>®</sup> is a registered trademarks of iCONS – Innovative Consulting srl.

#### **Step 1: Where to find the Successful Candidate Register**

**iLEARN Successful Candidate Register** can be consulted on iLEARN website at the following link:

https:/www.innovativelearning.eu/successful-candidateregister.html

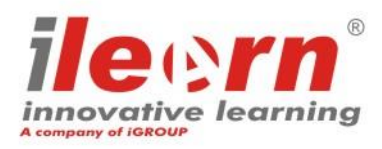

### Step 2: How to find & validate a specific certification

#### **Successful Candidate Register**

Successful Candidate Register lists candidates who have passed iLEARN examinations. Please note candidates

can choose if they wish to appear on this list.

NOTE: examinations passed with other Examination Institutes (e.g. PeopleCert, APMG) are not listed here. Refer to

their Successful Candidate Register if available.

Enter name/surname or surname or the Certificate Number to search for candidate.

| Name               | Enter Name & Surname of the Candidate                                    |
|--------------------|--------------------------------------------------------------------------|
| or                 | or                                                                       |
| Certificate Number | Enter the Certificate Number reported in<br>the PDF official certificate |

Successful Candidate Register where to check candidates who achieved iLEARN qualifications.

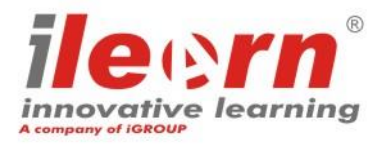

#### Do you need support?

Contact us:

- Via email: info@innovativelearning.eu
- Via chat on our website: <u>https://www.innovativelearning.eu/</u>

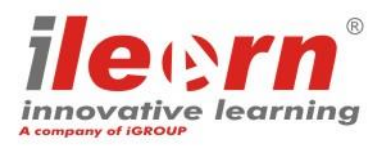